# Accès à la CLI du cloud privé AMP via SSH et transfert de fichiers via SCP

### Contenu

Introduction Conditions préalables Conditions requises Components Used Configuration Générer une paire de clés RSA à l'aide de PuTTY Générer une paire de clés RSA à l'aide de Linux/Mac Ajout des clés publiques générées au portail d'administration du cloud privé AMP Utiliser la paire de clés générée pour SSH dans l'appliance à l'aide de PuTTY Utilisation de la paire de clés configurée pour SSH dans l'appliance à l'aide de Linux Utilisation de VinSCP pour interagir avec le système de fichiers du cloud privé AMP

## Introduction

Ce document décrit la procédure pour générer une paire de clés SSH à l'aide de PuTTY et d'un shell Linux, l'ajouter à AMP, puis accéder à l'interface de ligne de commande. L'appliance de cloud privé AMP utilise une authentification basée sur des certificats pour SSH dans l'appliance. La procédure pour générer rapidement une paire de clés, afin d'accéder à l'interface de ligne de commande et d'interagir avec le système de fichiers via SCP (WinSCP) est décrite ici.

## Conditions préalables

#### **Conditions requises**

Cisco vous recommande de prendre connaissance des rubriques suivantes :

- PuTTY
- WinSCP
- shell Linux / Mac

#### **Components Used**

Ce document n'est pas limité à des versions de matériel et de logiciel spécifiques.

The information in this document was created from the devices in a specific lab environment. All of the devices used in this document started with a cleared (default) configuration. Si votre réseau est en ligne, assurez-vous de bien comprendre l'incidence possible des commandes.

## Configuration

La première étape consiste à générer une paire de clés RSA à l'aide de PuTTY ou du shell Linux. Après cela, la clé publique doit être ajoutée et approuvée par l'appliance de cloud privé AMP.

#### Générer une paire de clés RSA à l'aide de PuTTY

Étape 1. Vérifiez que vous avez installé PuTTY.

Étape 2. Lancez PuTTYGen qui est installé avec PuTTY pour générer la paire de clés RSA.

| PuTTY Key Generator                                             | ? ×                   |
|-----------------------------------------------------------------|-----------------------|
| File Key Conversions Help                                       |                       |
| Key<br>No key.                                                  |                       |
| Actions                                                         |                       |
| Generate a public/private key pair                              | Generate              |
| Load an existing private key file                               | Load                  |
| Save the generated key Save public key                          | Save private key      |
| Parameters<br>Type of key to generate:                          |                       |
| RSA ODSA OECDSA OED25519     Number of bits in a generated key: | O SSH-1 (RSA)<br>2048 |

Étape 3. Cliquez sur Generate (Générer) pour déplacer le curseur de manière aléatoire afin de terminer la génération de la paire de clés.

Étape 4. Choisissez « Enregistrer la clé publique » et « Enregistrer la clé privée » qui sera utilisé dans les sections suivantes, comme l'illustre l'image ici.

#### 😴 PuTTY Key Generator

#### File Key Conversions Help

| Key                                                                           |                                                                                                 |     |  |
|-------------------------------------------------------------------------------|-------------------------------------------------------------------------------------------------|-----|--|
| Public key for pasting into OpenSSH authorized_keys file:                     |                                                                                                 |     |  |
| ssh-rsa<br>AAAAB3NzaC1yc2EA<br>K3+2mXorinr4YP8S+o                             | AAABJQAAAQBan/DDbg8zkYWhaMfq0ilV1GcWLL7cfgvj8ajlpb<br>DsxN/b6QV899kC7z3sQevpXxC9sCiGuh+nvBWAunF | ^   |  |
| +16912K7IDuVyqhtcLH<br>+ShZ8GII0vxxenlin5y                                    | /vv5WPHJKaC4/BqdWs+AuDrcCUqoDWOrHREWy<br>Y3IUjm8B9xmsPY/norzytm                                 | ~   |  |
| Key fingerprint: ssh-rsa 2047 32:c3:07:60:8f:e4:75:e6:2d:b1:b4:1d:21:18:43:cb |                                                                                                 |     |  |
| Key comment:                                                                  | rsa-key-20190410                                                                                |     |  |
| Key passphrase:                                                               |                                                                                                 |     |  |
| Confirm passphrase:                                                           |                                                                                                 |     |  |
| Actions                                                                       |                                                                                                 |     |  |
| Generate a public/private key pair Generate                                   |                                                                                                 |     |  |
| Load an existing privat                                                       | e key file Load                                                                                 |     |  |
| Save the generated ke                                                         | Save public key Save private key                                                                | ey  |  |
| Parameters                                                                    |                                                                                                 |     |  |
| Type of key to generat<br>RSA                                                 | e:<br>DSA ○ECDSA ○ED25519 ○SSH-1 (R                                                             | SA) |  |
| Number of bits in a ger                                                       | perated key: 2048                                                                               |     |  |

Étape 5. Ouvrez la clé publique avec le Bloc-notes, car le format doit être modifié pour être accepté dans AMP Private Cloud Administration Portal.

#### AMP-VPC - Notepad

File Edit Format View Help

---- BEGIN SSH2 PUBLIC KEY ----Comment: "rsa-key-20190410" AAAAB3NzaC1yc2EAAAABJQAAAQBan/DDbg8zkYWhaMfq0ilV1GcWLL7cfgvj8aj1 pbK3+2mXorinr4YP8S+oDsxN/b6QV899kC7z3sQevpXxC9sCiGuh+nvBWAunF+16 912K71DuVyqhfcLH/vv5WPHJKaC47BqdWs+AuDrcCUqoDWOrHREWy+ShZ8GII0vx xenIin5yY3IUjm8B9xmsPY/norzytm+Wh6h0HdQtfgyBAj6TxGbcdK5VcLFaxbMB CR8cEMx2yW61Ub2DSUwL78eDkfRhf1VWey07HbQ5zm/KPkijNXFCrk9BAmVXvPW4 w5FZSKKYQJgnslpjggcmpPbR879ib1xz7neUG+ktj16T4G3p ---- END SSH2 PUBLIC KEY ----

 $\times$ 

?

Étape 6. Supprimez les 2 premières lignes commençant par "—BEGIN » et la dernière ligne commençant par "— END »

Étape 7. Supprimez tous les sauts de ligne pour faire du contenu de la clé publique une seule ligne continue.

Étape 8. Entrez le mot « ssh-rsa » au début du fichier. Enregistrez le fichier.

```
    AMP-VPC - Notepad
    Image: Notepad
    Image: Notepad
    Image: Notepad
    Image: Notepad
    Image: Notepad
    Image: Notepad
    Image: Notepad
    Image: Notepad
    Image: Notepad
    Image: Notepad
    Image: Notepad
    Image: Notepad
    Image: Notepad
    Image: Notepad
    Image: Notepad
    Image: Notepad
    Image: Notepad
    Image: Notepad
    Image: Notepad
    Image: Notepad
    Image: Notepad
    Image: Notepad
    Image: Notepad
    Image: Notepad
    Image: Notepad
    Image: Notepad
    Image: Notepad
    Image: Notepad
    Image: Notepad
    Image: Notepad
    Image: Notepad
    Image: Notepad
    Image: Notepad
    Image: Notepad
    Image: Notepad
    Image: Notepad
    Image: Notepad
    Image: Notepad
    Image: Notepad
    Image: Notepad
    Image: Notepad
    Image: Notepad
    Image: Notepad
    Image: Notepad
    Image: Notepad
    Image: Notepad
    Image: Notepad
    Image: Notepad
    Image: Notepad
    Image: Notepad
    Image: Notepad
    Image: Notepad
    Image: Notepad
    Image: Notepad
    Image: Notepad
    Image: Notepad
    Image: Notepad
    Image: Notepad
    Image: Notepad
    Image: Notepad
    Image: Notepad
    Image: Notepad
    Image: Notepad
    Image: Notepad
    Image: Notepad
    Image: Notepad
    Image: Notepad
    Image: Notepad
    Image: Notepad
    Image: Notepad
    Image: Notepad
    Image: Notepad
    Image: Notepad
    Image: Notepad
    Image: Notepad
    Image: Notepad
    Image: Notepad
    Image: Notepad
    Image: Notepad
    Image: Notepad
    Image: Notepad
    Image: Notepad
    Image: Notepad
    Image: Notepad
    Image: Notepad
    Image: Notepad
    Image: Notepad
    Image: Notepad
    Image: Notepad
    Image: Notepad
    Image: Notepad
    Image: Notepad
    Image: Notepad
    Image: Notepad
    Image: Notepad
    Image: Notepad
    Image: Notepad
    Image: Notepad
    Image: Notepad
    Image: Notepad
    Image: Notepad
    Image: Notepad
    Image: Notepad
    Image: Notepad
    Image: Notepad
    Image: Notepad
    Image
```

#### Générer une paire de clés RSA à l'aide de Linux/Mac

Étape 1. Sur l'interface de ligne de commande Linux/Mac, entrez la commande « ssh-keygen »

Étape 2. Entrez les paramètres requis et cela génère la paire de clés RSA au niveau du dossier "~/.ssh »

| ABHSHA-M-23ZS:.ssh abhsha\$ ssh-keygen                                  |
|-------------------------------------------------------------------------|
| Generating public/private rsa key pair.                                 |
| Enter file in which to save the key (/Users/abhsha/.ssh/id_rsa):        |
| Enter passphrase (empty for no passphrase):                             |
| Enter same passphrase again:                                            |
| Your identification has been saved in /Users/abhsha/.ssh/id_rsa.        |
| Your public key has been saved in /Users/abhsha/.ssh/id_rsa.pub.        |
| The key fingerprint is:                                                 |
| SHA256:QX1PHyTf29K3CDyzDa6/w2ll/VxmL6b+sWfDClMWEQc abhsha@ABHSHA-M-23ZS |
| The key's randomart image is:                                           |
| +[RSA 2048]+                                                            |
| I E+o I                                                                 |
| I *I                                                                    |
| I + ool                                                                 |
| I 0.+I                                                                  |
| I S * 00.+I                                                             |
| I . Xo.o*I                                                              |
| .=+00=+                                                                 |
| .=0 O=*                                                                 |
| I .0+==++. I                                                            |
| +[SHA256]+                                                              |
| ABHSHA-M-23ZS:.ssh abhsha\$                                             |

Étape 3. Si vous ouvrez le contenu de id\_rsa.pub qui est la clé publique, vous pouvez voir qu'il est déjà dans le format requis.

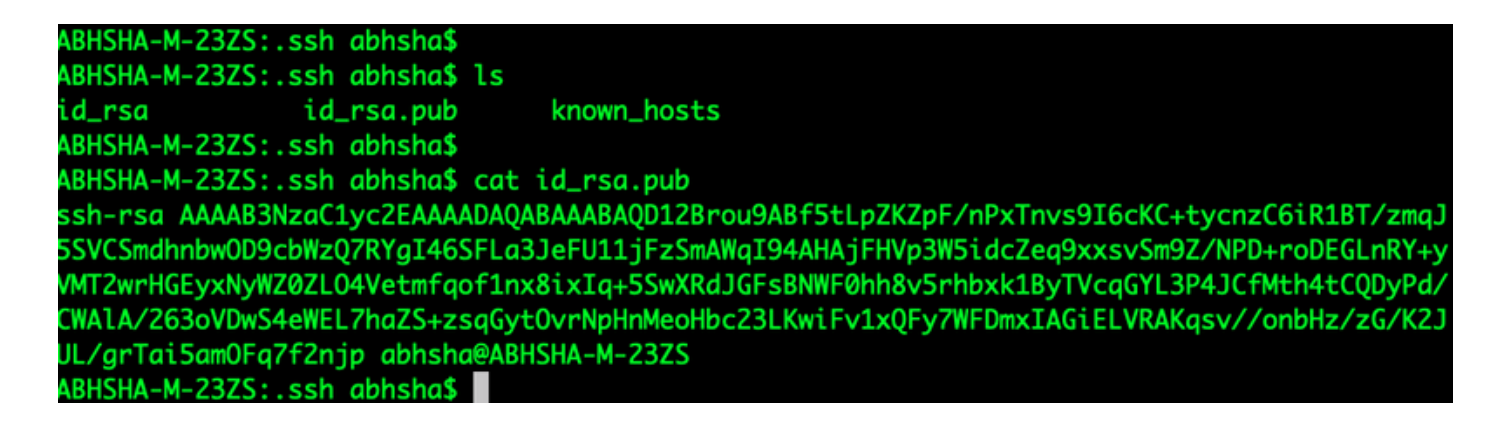

### Ajout des clés publiques générées au portail d'administration du cloud privé AMP

Étape 1. Accédez au portail d'administration du cloud privé AMP > Configuration > SSH

Étape 2. Cliquez sur Ajouter une clé SSH.

| fire <b>AMP</b> ™,        | rivate Cloud Administration | Portal         |                            | Support    | ? Help | 🗭 Logo     | ut |
|---------------------------|-----------------------------|----------------|----------------------------|------------|--------|------------|----|
| Configuration - Oper      | ations - Status -           | Integrations - | Support -                  |            |        | m <u>₹</u> | •  |
| This page allows you to a | add and remove S            | SH keys on y   | our Sourcefire FireAMP Pri | vate Cloud | device | ). SSH     |    |

keys allow administrators remote root authentication to the device. Only trusted users should be granted access.

#### Add SSH Key

Étape 3. Ajoutez le contenu de la clé publique et enregistrez-le.

| SSH Key                                                                                                    |
|----------------------------------------------------------------------------------------------------|
| Name<br>AMP-TEST                                                                                                    |
| ☑ Enabled                                                                                                    |
| ssh-rsa<br>AAAAB3NzaC1yc2EAAAADAQABAAABAQD12Brou9ABf5tLpZKZpF/nPxTnvs9l6cKC+tycnzC6iR1BT/zmqJ5SVCSmdhnbwOD9cbWzQ7RYgl46SFLa3Jef<br>U11JFzSmAWql94AHAjFHVp3W5idcZeq9xxsvSm9Z/NPD+roDEGLnRY+yVMT2wrHGEyxNyWZ0ZLO4Vetmfqof1nx8ixIq+5SwXRdJGFsBNWF0hh8v5rhbx<br>k1ByTVcqGYL3P4JCfMth4tCQDyPd/CWAIA/263oVDwS4eWEL7haZS+zsqGytOvrNpHnMeoHbc23LKwiFv1xQFy7WFDmxIAGiELVRAKqsv//onbHz/zG/K2<br>JUL/grTai5amOFq7f2njp abhsha@ABHSHA-M-23ZS |
|                                                                                                    |
| Z Save X Cancel                                                                                                    |

Étape 4. Une fois que vous avez sauvegardé ce fichier, assurez-vous de reconfigurer l'appliance.

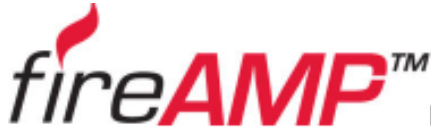

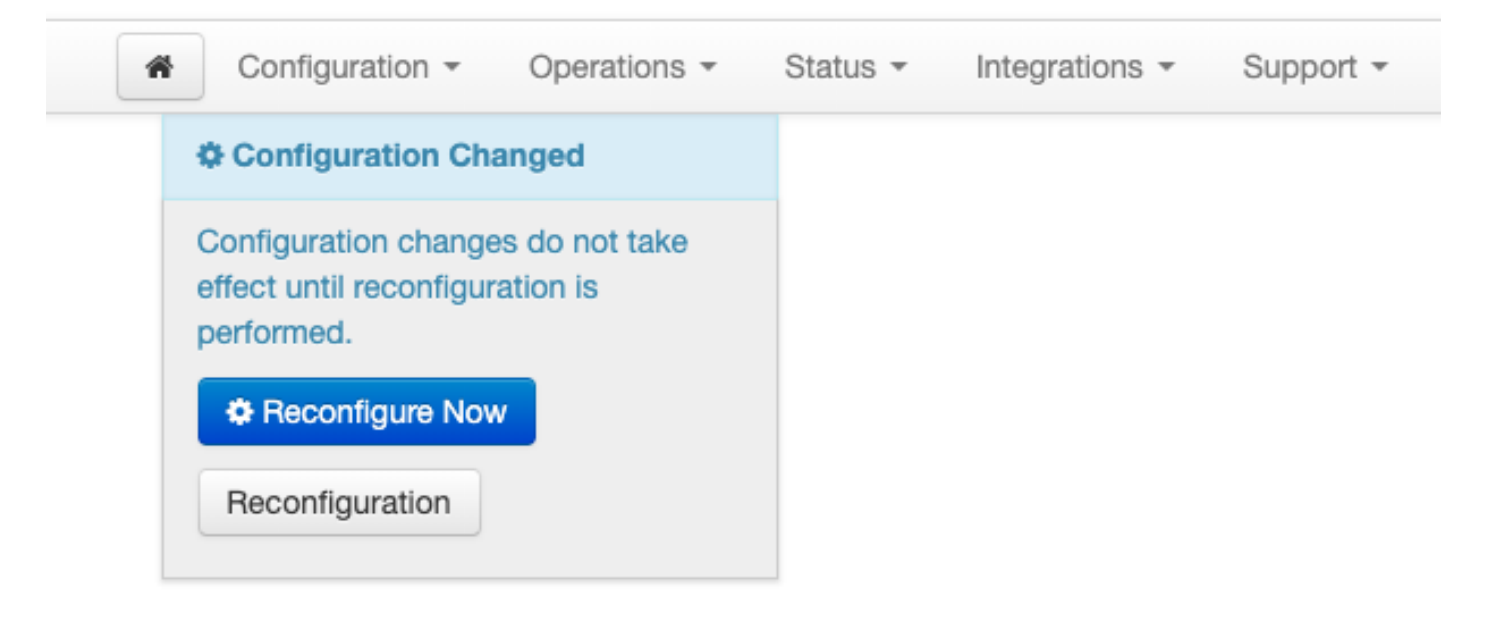

## Utiliser la paire de clés générée pour SSH dans l'appliance à l'aide de PuTTY

Étape 1. Ouvrez PuTTY et saisissez l'adresse IP du portail d'administration de cloud privé AMP.

| 🕵 PuTTY Configuration                                                                                                    |                                                                                                    | ? ×          |  |  |
|----------------------------------------------------------------------------------------------------|----------------------------------------------------------------------------------------------------|--------------|--|--|
| Category:<br>Session<br>Logging<br>Terminal<br>Keyboard<br>Bell<br>Features<br>Window<br>Appearance<br>Behaviour<br>Translation<br>Selection<br>Colours<br>Colours<br>Colours<br>Colours<br>Connection<br>Proxy<br>Telnet<br>Rlogin<br>SSH<br>Serial | Basic options for your PuTTY session<br>Specify the destination you want to connect to                     |              |  |  |
|                                                                                                    | Host Name (or IP address)         10.10.10.1         Connection type:         Raw       Telnet         Row | 22<br>Serial |  |  |
|                                                                                                    | Load, save or delete a stored session<br>Saved Sessions                                                    |              |  |  |
|                                                                                                    | Default Settings                                                                                           | Load<br>Save |  |  |
|                                                                                                    |                                                                                                    | Delete       |  |  |
|                                                                                                    | Close window on exit:<br>Always Never Only on clean exit                                                   |              |  |  |
| About Help                                                                                                    | Open                                                                                                    | Cancel       |  |  |

Étape 2. Dans le volet gauche, sélectionnez Connection > SSH et cliquez sur Auth.

Étape 3. Sélectionnez la clé privée générée par PuTTYGen. Il s'agit d'un fichier PPK.

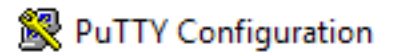

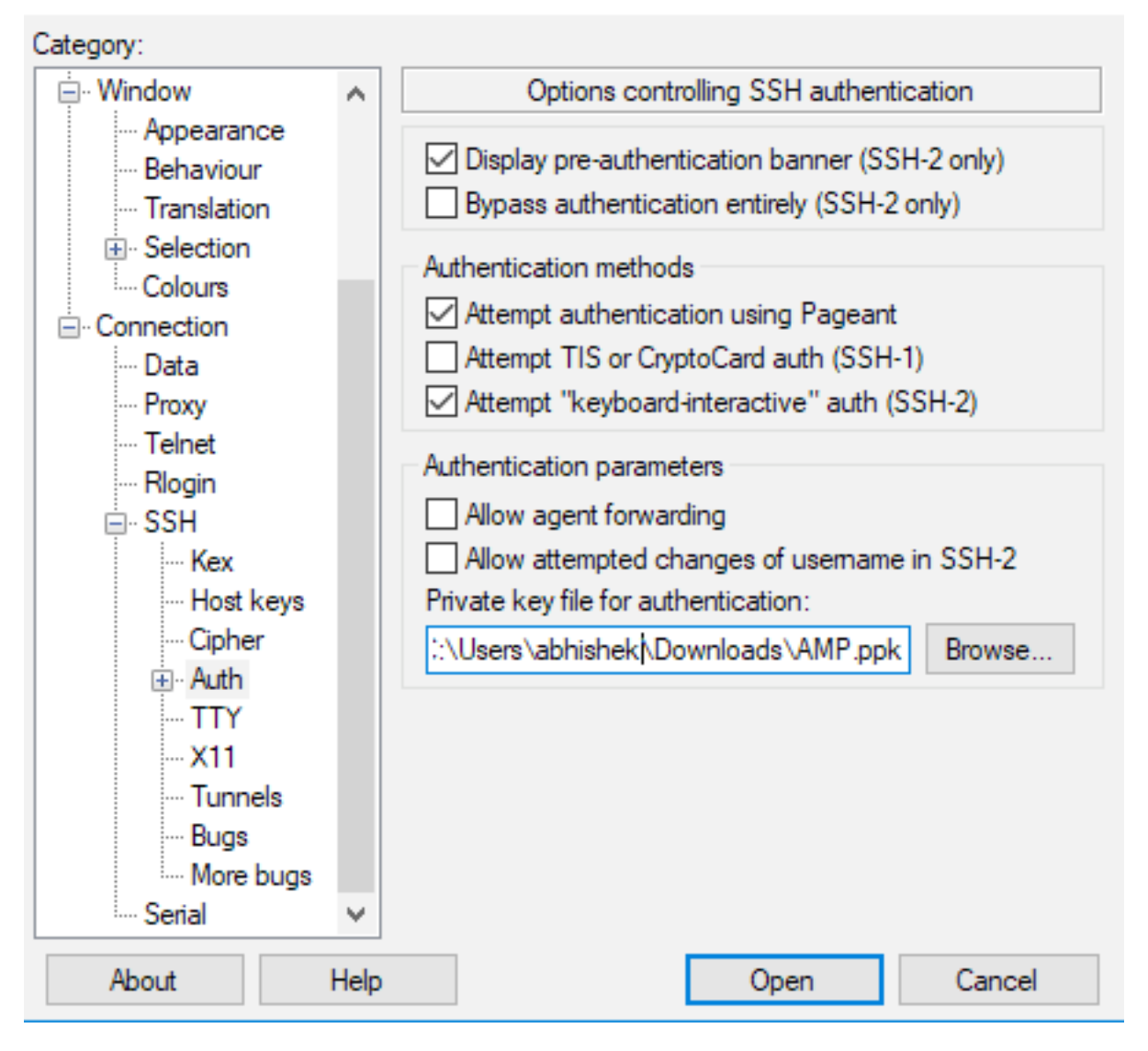

Étape 4. Cliquez sur Ouvrir et, lorsqu'il vous demande un nom d'utilisateur, saisissez « root » et vous devez atterrir à l'interface de ligne de commande du cloud privé AMP.

## Utilisation de la paire de clés configurée pour SSH dans l'appliance à l'aide de Linux

Étape 1. Si les paires de clés privées et publiques sont stockées correctement sur le chemin ~/.ssh, vous devez être en mesure d'effectuer une SSH sur l'appliance de cloud privé AMP en exécutant simplement la commande ssh sans vous demander de mot de passe.

ssh root@<AMP-IP-ADDRESS>

[abhishek@supecomputer .ssh]\$ ssh root@10.106.36.230 The authenticity of host '10.106.36.230 (10.106.36.230)' can't be established. RSA key fingerprint is SHA256:mvHHLqnMJhPBBBpPankbdXV7pjxBha5NE1h1GdBs1fg. RSA key fingerprint is MD5:27:78:7c:39:de:b9:b7:d8:45:87:8e:09:96:33:b6:db. Are you sure you want to continue connecting (yes/no)? yes Warning: Permanently added '10.106.36.230' (RSA) to the list of known hosts. Last login: Fri Mar 29 03:30:46 2019 from 173.39.68.177 [root@fireamp ~]# froot@fireamp ~]#

## Utilisation de WinSCP pour interagir avec le système de fichiers du cloud privé AMP

Étape 1. Installez WinSCP sur votre machine et lancez-la.

Étape 2. Saisissez l'adresse IP du portail d'administration du cloud privé AMP et sélectionnez le protocole de fichier SCP. Saisissez le nom d'utilisateur en tant que root et laissez le champ password.

| 🧙 Login                                                                                            | - 🗆 X              |
|----------------------------------------------------------------------------------------------------|--------------------|
| New Site     File protocol:     SCP   Host name:   10.106.36.230   User name: root   Save     Save | Port number:<br>22 |
| Tools   Manage   Login                                                                             | Close Help         |

Étape 3. Sélectionnez Advanced > Advanced > SSH > Authentication

Étape 4. Sélectionnez le fichier PPK qui a été généré en tant que clé privée par PuTTYgen.

| Advanced Site Settings                                                                                               |                                                                                                    | ?  | ×  |
|----------------------------------------------------------------------------------------------------|----------------------------------------------------------------------------------------------------|----|----|
| Environment<br>Directories<br>Recycle bin<br>Encryption<br>SFTP<br>SCP/Shell<br>Connection<br>Proxy<br>Tunnel<br>SSH | <ul> <li>Bypass authentication entirely</li> <li>Authentication options</li> <li>Attempt authentication using Pageant</li> <li>Attempt 'keyboard-interactive' authentication</li> <li>Respond with password to the first prompt</li> <li>Attempt TIS or CryptoCard authentication (SSH-1)</li> </ul> |    |    |
| Key exchange<br>Authentication<br>Bugs<br>Note                                                                       | Allow agent forwarding       Private key file:       Display Public Key   Tools                                                                                                    |    |    |
|                                                                                                    | GSSAPI<br>Attempt GSSAPI authentication<br>Allow GSSAPI credential delegation                                                                                                    |    |    |
| Color 🔻                                                                                                    | OK Cancel                                                                                                    | He | lp |

Étape 5. Cliquez sur OK, puis sur Connexion. Vous devriez pouvoir vous connecter correctement après avoir accepté l'invite.